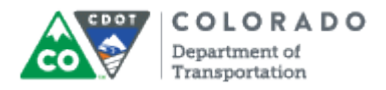

#### Purpose

Use this procedure to determine eligibility for FML hours and to track those hours with other absences for a specified 12 month period.

#### Trigger

Perform this procedure when an employee has been designated for FML or to establish a new validity period.

### Prerequisites

- Employee must meet eligibility guidelines
- Type of leave must be determined to meet FMLA guidelines only if sufficient document is received

#### Menu Path

None.

### Transaction Code

PTFMLA

#### **Helpful Hints**

- If an absence meets the FML requirements it needs to be tracked in SAP.
- Overlapping of time periods for multiple FML requests is permitted
- If the Intermittent radio button is changed to Continuous, any number in the Planned Hours field must be deleted, or the system will default back to Intermittent.
- PA20 can be used to verify that the absence exists on infotype 2001 (Absences).
- The Family Military Caregiver leave occurrence spreads over a 12 month period looking forward where all other occurrences span over a unique 12 month period.
- You should not create a Family Military Caregiver leave occurrence with a validity period longer than 12 months looking forward.

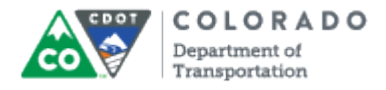

#### Procedure

1. Start the transaction using the transaction code. SAP displays the *FMLA Workbench* screen.

### FMLA Workbench

|   | E<br>FMLA Request Edit Goto System Help                                                                                                    |               |
|---|----------------------------------------------------------------------------------------------------|---------------|
| 3 | - Ø 0 @ @ 0 @ @ 0 @ @                                                                                                    | Ser .         |
|   | FMLA Workbench                                                                                                    |               |
|   | Create Request 🕮 Test Request                                                                                                    |               |
| 2 | Personnel No.                                                                                                    |               |
|   | Image: Comparison of the second second se |               |
|   | From To Description of FMLA Reason Cont./Int, Status Requested Med.Certif                                                                                                    |               |
|   |                                                                                                    |               |
|   |                                                                                                    |               |
|   |                                                                                                    |               |
|   |                                                                                                    |               |
|   |                                                                                                    |               |
|   |                                                                                                    |               |
|   |                                                                                                    |               |
|   |                                                                                                    |               |
|   |                                                                                                    |               |
|   |                                                                                                    |               |
|   |                                                                                                    |               |
|   |                                                                                                    |               |
|   |                                                                                                    |               |
|   |                                                                                                    |               |
|   |                                                                                                    |               |
|   |                                                                                                    | ٩ <i>///.</i> |
|   |                                                                                                    |               |

2. As required, complete/review the following fields:

| Field         | R/O/C    | Description                         |
|---------------|----------|-------------------------------------|
| Personnel No. | Required | Number that identifies an employee. |
|               |          | Example:<br>2000                    |

3. Click Enter button 🔮 to display the *FMLA Workbench* screen.

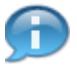

Any previous FML requests for this employee will display on this screen.

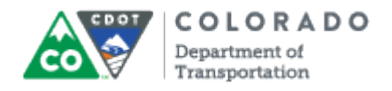

### **FMLA Workbench**

|   | EŻ<br>FMLA Request Edit Goto System Help                                                                  |         |
|---|----------------------------------------------------------------------------------------------------|---------|
|   | C                                                                                                    | Si anti |
|   | FMLA Workbench                                                                                            |         |
| 4 | Create Request 🕮 Test Request                                                                             |         |
|   | Personnel No. 2000   Name F1rst2000   EE group 1   Full-Time Subarea   EE subgrp 1B   Non-Exempt Contract |         |
|   |                                                                                                    |         |
|   | FMLA Requests                                                                                             |         |
|   | From To Descr. FMLA Reason Cont./Int. Status Requested Med.Ce                                             |         |
|   |                                                                                                    |         |
|   |                                                                                                    |         |
|   |                                                                                                    |         |
|   |                                                                                                    |         |
|   |                                                                                                    |         |
|   |                                                                                                    |         |
|   |                                                                                                    |         |
|   |                                                                                                    |         |
|   |                                                                                                    |         |
|   |                                                                                                    |         |
|   |                                                                                                    |         |
|   |                                                                                                    |         |
|   |                                                                                                    |         |
|   |                                                                                                    | 4       |
|   |                                                                                                    |         |

4. Click Create Request button Create Request

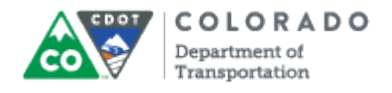

# **Create FMLA Request**

| FMLA Request Edit Goto System Help            | SAP      |
|-----------------------------------------------|----------|
|                                               | <b>N</b> |
| Create FMLA Request                           |          |
| Check Request                                 |          |
| Personnel No. 2000 First2000 Mid2000 Last2000 |          |
|                                               |          |
| FMLA Request Comment                          |          |
| FMLA Reason                                   |          |
| Period                                        |          |
| Valid From to                                 |          |
| O Intermittent Planned Hours                  |          |
|                                               |          |
| Status In Process                             |          |
|                                               |          |
|                                               |          |
|                                               |          |
|                                               |          |
|                                               |          |
|                                               |          |
|                                               |          |
|                                               |          |
|                                               |          |
|                                               |          |
|                                               |          |
|                                               |          |
|                                               | 4        |
|                                               | • ////.  |

5. Click FMLA Reason drop-down button.

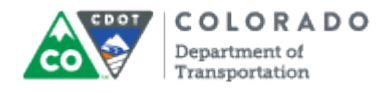

# **Create FMLA Request**

|     | EZ<br>FMLA Request Edit Goto System Help     | SAP   |
|-----|----------------------------------------------|-------|
|     | S S S S S S S S S S S S S S S S S S S        | Se al |
|     | Create FMLA Request                          |       |
|     | Check Request                                |       |
|     | ersonnel No. 2000 First2000 Mid2000 Last2000 |       |
|     |                                              |       |
|     | FMLA Request Comment                         |       |
|     | FMLA Reason                                  |       |
|     | Period Active Duty Family Leave              |       |
|     | Valid From Addition of a Child               |       |
| 6 - | Othermittent Serious Health Condition        |       |
|     | Codificate Provided Bequipeted on 09/02/2011 |       |
|     | Status In Process                            |       |
|     |                                              |       |
|     |                                              |       |
|     |                                              |       |
|     |                                              |       |
|     |                                              |       |
|     |                                              |       |
|     |                                              |       |
|     |                                              |       |
|     |                                              |       |
|     |                                              |       |
|     |                                              |       |
|     |                                              |       |
|     |                                              | 4     |
|     |                                              |       |

6. Select reason from the FMLA Reason drop-down menu.

Example: Serious Health Condition

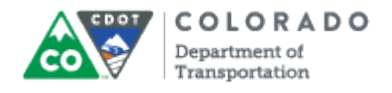

# **Create FMLA Request**

|    | Ler<br>FMLA Request Edit Goto System Help         |               |
|----|---------------------------------------------------|---------------|
|    | S S S S S S S S S S S S S S S S S S S             | <b>Ser</b>    |
|    | Create FMLA Request                               |               |
| 11 | 11 — 🚰 Check Request                              |               |
|    | Personnel No. 2000 First2000 Mid2000 Last2000     |               |
|    |                                                   |               |
|    | FMLA Request Comment                              |               |
|    | FMLA Reason Berious Health Condition              |               |
|    | Period<br>Valid From                              | _             |
|    | Continuous                                        | /             |
|    | O Intermittent Planned Hours                      | 9             |
| 10 | 10 - Certificate Provided Requested on 08/03/2011 |               |
|    | Status In Process                                 |               |
|    |                                                   |               |
|    |                                                   |               |
|    |                                                   |               |
|    |                                                   |               |
|    |                                                   |               |
|    |                                                   |               |
|    |                                                   |               |
|    |                                                   |               |
|    |                                                   |               |
|    |                                                   |               |
|    |                                                   |               |
|    |                                                   |               |
|    |                                                   | ۹ <i>///.</i> |
| •  |                                                   |               |

7. As required, complete/review the following fields:

| Field      | R/O/C    | Description                                                                                                    |
|------------|----------|----------------------------------------------------------------------------------------------------|
| Valid From | Required | Beginning date of the leave period.<br><b>Example:</b><br>07/01/2011                                                                                                    |
| to         | Required | Upper limit of the range.<br><b>Example:</b><br>08/01/2011<br>The 'Valid From' and 'to' dates must exist<br>within the same fiscal year since the eligible<br>employee is granted 520 hours each new fiscal<br>year, for this type of FML. |

# **8.** Perform one of the following:

| lf                                             | Then                            |
|------------------------------------------------|---------------------------------|
| Employee will be off for the entire FML period | Select Continuous radio button. |

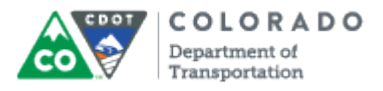

Employee will be working but have some Select hours that are eligible for FML coding

Intermittent radio button.

9. As required, complete/review the following fields:

| Field         | R/O/C       | Description                                                                                                    |
|---------------|-------------|----------------------------------------------------------------------------------------------------|
| Planned Hours | Conditional | Number of planned hours expected to be used during the FML.                                                                                                    |
|               |             | Example:                                                                                                    |
|               |             | If <b>Continuous</b> is selected in Step <u>6</u> ,<br>leave this field blank. If <b>Intermittent</b> is selected<br>in Step <u>6</u> , this field is optional. |

## **10.** De-select **Certificate Provided** checkbox

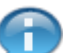

This can be done at the time of request, or later as an update.

If documentation is provided for the leave, select the **Certificate Provided** checkbox. Otherwise, ensure Certificate Provided checkbox is not selected. Documentation and certificate must be submitted prior to the approval of FML for both medical and military leave.

Click Check Request button 11. to check the FML eligibility status.

> SAP verifies employee eligibility based on Federal guidelines, employee seniority, and hours worked.

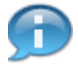

If the employee is eligible, a checkmark will appear under the Eagerly column in the resulting screen.

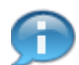

If the employee is not eligible, a red 'X' will appear under the Eligibility column.

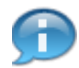

If SAP identifies the employee as ineligible, but the Employee Relations office has declared the employee as eligible, the timekeeper can override the eligibility by clicking to select the FML request, then clicking Grant Eligibility 🌿 Eligibility This should only be done after speaking to the Employee Relations department.

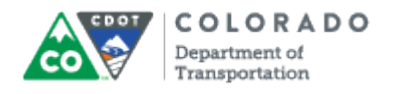

# Create FMLA Request

| !    | Lez<br>FMLA Request Edit Goto System Help                                                                          | SAP   |
|------|----------------------------------------------------------------------------------------------------|-------|
|      | ◎                                                                                                    | St.   |
|      | Create FMLA Request                                                                                                |       |
|      | Ga Check Request                                                                                                   |       |
| F    | Personnel No. 2000 First2000 Mid2000 Last2000                                                                      |       |
|      |                                                                                                    |       |
| Г    | FMLA Request Comment                                                                                               |       |
|      | FMLA Reason Berious Health Condition                                                                               |       |
|      | Period<br>Valid From 07/01/2011 to 08/01/2011                                                                      |       |
|      | Continuous                                                                                                    |       |
|      | O Intermittent Planned Hours                                                                                       |       |
|      | Certificate Provided Requested on 08/03/2011                                                                       |       |
| 12 - | Status In Process                                                                                                  |       |
|      | ✓ Applicable Rules Absences                                                                                        |       |
|      |                                                                                                    |       |
|      | Name of Rule Flobin Service Credit Hrs Ent Remainder in Weeks Remainder in Hours Deduction Period Conv             |       |
|      | Federal FMLA     ✓     012+     1,250.00+     13.00     13.0000     520.00     07/01/2011 - 06/30/2012     40.0000 |       |
|      |                                                                                                    |       |
|      |                                                                                                    |       |
|      |                                                                                                    |       |
|      |                                                                                                    |       |
|      |                                                                                                    |       |
|      |                                                                                                    |       |
| l    |                                                                                                    |       |
|      |                                                                                                    | ٩ /// |

**12.** Click **Status** drop-down button.

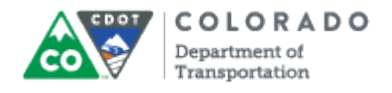

### **Create FMLA Request**

|     | 区<br>FMLA Request Edit Goto System Help                                                                                                    | SAP   |
|-----|----------------------------------------------------------------------------------------------------|-------|
|     | ·····································                                                                                                    | J.    |
|     | Create FMLA Request                                                                                                    |       |
|     | Ga Check Request                                                                                                    |       |
|     | Personnel No. 2000 First2000 Mid2000 Last2000                                                                                                    |       |
|     |                                                                                                    |       |
|     | FMLA Request Comment                                                                                                    |       |
|     | FMLA Reason Berious Health Condition                                                                                                    |       |
|     | Period<br>Valid From 07/01/2011 to 08/01/2011                                                                                                    |       |
|     | ● Continuous                                                                                                    |       |
|     | O Intermittent Planned Hours                                                                                                    |       |
|     | Certificate Provided Requested on 08/03/2011                                                                                                    |       |
| 40  | Status In Process                                                                                                    |       |
| 13- | Applicable R Approved                                                                                                    |       |
|     | Rejected                                                                                                    |       |
|     | Carl Carl Carl Carl Carl Carl Carl Carl                                                                                                    |       |
|     | Remainder in Weeks     Remainder in Hours     Deduction Period     Conv.       Federal FMLA          • 012+         1.250.00+         13.00         13.000         520.00         07/01/2011-06/30/2012         40.0000           • 012+         1.250.00+         13.00         13.0000         520.00         07/01/2011-06/30/2012         40.0000         • 0000         • 0000 |       |
|     |                                                                                                    |       |
|     |                                                                                                    |       |
|     |                                                                                                    |       |
|     |                                                                                                    |       |
|     |                                                                                                    |       |
|     |                                                                                                    |       |
|     |                                                                                                    |       |
|     |                                                                                                    | 4     |
|     |                                                                                                    | √//// |

**13.** Select status from the drop-down menu.

### Example: In Process

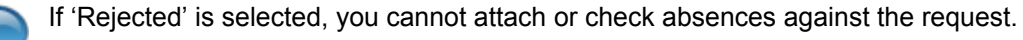

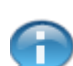

The FML request should never be placed in "in process"

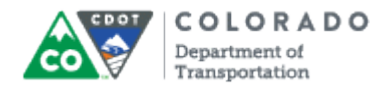

# **Create FMLA Request**

| EMLA Request Edit Goto System Help                                                                        | SAP |
|----------------------------------------------------------------------------------------------------|-----|
| ▌ ④ ▋ ۞ ④ ♥ ↓ ₩ ₩ ₩ ₩ ₩ ₩ ₩ ₩ ₩                                                                           |     |
| Create FMLA Request                                                                                       |     |
| Check Request                                                                                             |     |
| arconnel No 1134 Firet1134 Mid1134 Laet1134                                                               |     |
|                                                                                                    |     |
| FMLA Request Comment                                                                                      |     |
|                                                                                                    |     |
| MLA Reason HLTH Senous Health Condition                                                                   |     |
| Valid From 07/01/2011 to 08/01/2011                                                                       |     |
| Continuous                                                                                                |     |
| O Intermittent Planned Hours                                                                              |     |
|                                                                                                    |     |
| Certificate Provided Requested on 08/03/2011                                                              |     |
| itatus P In Process                                                                                       |     |
| A Applicable Dulas                                                                                        |     |
| Applicable Roles Absences                                                                                 |     |
| C C C C C C C C C C C C C C C C C C C                                                                     |     |
| Name of Rule Elgblty Service Credit.Hrs Ent. Remainder in Weeks Remainder in Hours Deduction Period Conv. |     |
| Federal FNILA V 012+ 1,250.00+ 13.00 13.0000 520.00 07/01/2011 - 06/30/2012 40.0000                       |     |
| -                                                                                                    |     |
|                                                                                                    |     |
|                                                                                                    |     |
|                                                                                                    |     |
|                                                                                                    |     |
|                                                                                                    |     |
|                                                                                                    |     |
|                                                                                                    |     |
|                                                                                                    |     |
|                                                                                                    |     |

**14.** As required, complete/review the following fields:

| Field   | R/O/C    | Description                                                                                                    |
|---------|----------|----------------------------------------------------------------------------------------------------|
| Service | Optional | Number of months of service employee has<br>earned, up to 12 months. If employee has less<br>than 12 months, the number of months required<br>are listed in parentheses. |
|         |          | Example:<br>012+                                                                                                    |
|         |          | Once satisfied, there will be no number in parentheses and the service will also read 12, the minimum months required.                                                   |

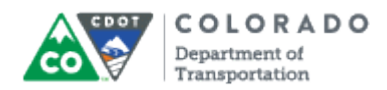

| Field              | R/O/C    | Description                                                                                                    |
|--------------------|----------|----------------------------------------------------------------------------------------------------|
| Credit.Hrs         | Optional | Number of worked hours the employee has achieved within the designated time period.                                                                                                    |
|                    |          | Example:<br>1,250.00+                                                                                                    |
|                    |          | This is based on the planned hours (40 for<br>full time, etc). Hours in parenthesis are the hours<br>the employee has, or should have as the date of<br>the leave.                                                                          |
| Ent.               | Optional | Shows the number of FML weeks eligible.                                                                                                    |
|                    |          | Example:<br>13.00                                                                                                    |
| Remainder in Weeks | Optional | Shows the number of FML weeks remaining for the employee in the 12-month period.                                                                                                    |
|                    |          | Example:<br>13.0000                                                                                                    |
| Remainder in Hours | Optional | Shows the number of FML hours remaining for the employee in the 12-month period.                                                                                                    |
|                    |          | Example:<br>520.00                                                                                                    |
| Deduction Period   | Optional | Specifies the start date of the period in which an employee can deduct a time quota.                                                                                                    |
|                    |          | Example:<br>07/01/2009 - 06/30/2010                                                                                                    |
| Conv.              | Optional | Base hours per week used to determine total FML hours for the employee.                                                                                                    |
|                    |          | Example:<br>40.0000                                                                                                    |
|                    |          | The hours in the conversion field is<br>multiplied by the hours in the entitlement weeks<br>to determine total entitlement hours. Manually<br>changing this value will cause the total FML<br>entitlement weeks to be adjusted accordingly. |

# **15.** Click **Comment** to display the details in the **Comment** tab.

If you need assistance with appropriate comments, seek advice from the Employee Relations office. Be careful with what is entered in the comments section because it is part of the employee's record.

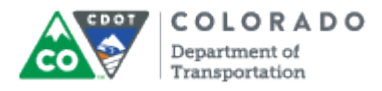

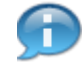

You can skip this step if comments are not required.

6

Review the fields in the Applicable Rules tab and update if needed.

### **Create FMLA Request**

| II字<br>FMLA Request Edit Goto System Help                                                                          |          |
|----------------------------------------------------------------------------------------------------|----------|
| 16 🐨 👘 🖓 🕒 🕲 😧 😧 🔛 🖧 🖏 🖄 🔛 🖓 🔛 🖉 🖓 🖫                                                                               | <b>X</b> |
| Create FMLA Request                                                                                                |          |
| G Check Request                                                                                                    |          |
| Personnel No. 2000 First2000 Mid2000 Last2000                                                                      |          |
|                                                                                                    |          |
| FMLA Request Comment                                                                                               |          |
| FMLA Reason Berious Health Condition                                                                               |          |
| Period                                                                                                    |          |
| Valid From 07/01/2011 to 08/01/2011                                                                                |          |
| O Intermittent Planned Hours                                                                                       |          |
|                                                                                                    |          |
| Certificate Provided Requested on 08/03/2011                                                                       |          |
|                                                                                                    |          |
| Applicable Rules Absences                                                                                          |          |
|                                                                                                    |          |
| Name of Rule Etablity Service Credit Hrs Ent Remainder in Wee Remainder in Hours Deduction Period Conv.            |          |
| Federal FMLA     V     012+     1,250.00+     13.00     13.0000     520.00     07/01/2011 - 06/30/2012     40.0000 |          |
|                                                                                                    |          |
|                                                                                                    |          |
|                                                                                                    |          |
|                                                                                                    |          |
|                                                                                                    |          |
|                                                                                                    |          |
|                                                                                                    |          |
|                                                                                                    |          |
|                                                                                                    | ٩ ///    |

**16.** Click **Save** button 🔲 to save the FMLA request.

6

SAP displays the message, 'FMLA request XXXXXXXXXXX was saved'.

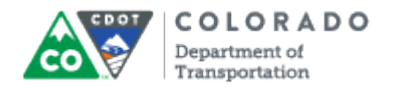

### **Create FMLA Request**

| FMLA Request Edit Goto System Help                                                                     | SAP |
|----------------------------------------------------------------------------------------------------|-----|
|                                                                                                    |     |
| Create FMLA Request                                                                                    |     |
| Check Request                                                                                          |     |
|                                                                                                    |     |
|                                                                                                    |     |
| FMLA Request Comment                                                                                   |     |
| FMLA Reason Berious Health Condition                                                                   |     |
| Period                                                                                                 |     |
| Valid From 07/01/2011 to 08/01/2011                                                                    |     |
| © Continuous                                                                                           |     |
|                                                                                                    |     |
| Certificate Provided Requested on 08/03/2011                                                           |     |
| Status In Process                                                                                      |     |
|                                                                                                    |     |
| Applicable Rules Absences                                                                              |     |
| C C C C C C C C C C C C C C C C C C C                                                                  |     |
| Name of Rule Elgbity Service Credit.Hrs Ent Remainder in Wee Remainder in Hours Deduction Period Conv. |     |
| Federal FMLA 🖌 012+ 1,250.00+ 13.00 13.0000 520.00 07/01/2011 - 06/30/2012 40.0000                     |     |
|                                                                                                    |     |
|                                                                                                    |     |
|                                                                                                    |     |
|                                                                                                    |     |
|                                                                                                    |     |
|                                                                                                    |     |
|                                                                                                    |     |
|                                                                                                    |     |
|                                                                                                    | -   |
| ISA EMLA request 00000021807 was saved                                                                 |     |

**17.** Click **Exit** button **(2)** to go back to the SAP Easy Access screen.

You will need to click **Exit G** twice to return to the SAP Easy Access screen.

**18.** You have completed this transaction.

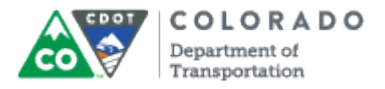

### Result

You have successfully created an FML Workbench for a CDOT employee.

For feedback on this document, please contact dot\_SAPSupport@state.co.us.